## I. <u>HƯỚNG DẫN CẤU HÌNH</u>

**Bước 1:** Công dân tiến hành đăng nhập trang dịch vụ công Quảng Ngãi: <u>https://dichvucong.quangngai.gov.vn</u>, sau đó công dân chọn vào tên công dân.

| ← → C 🔒 dichvucong.quangr | gal.gov.vn/vi/home-qni                                                                                                    | 🖻 🖈 😃 🕭 🗄             |
|---------------------------|----------------------------------------------------------------------------------------------------|-----------------------|
|                           |                                                                                                    | 🧐 ĐOÀN NGỌC HIỆP      |
|                           | THỐNG THÔNG TIN GIẢI QUYẾT THỦ TỤC HÀNH CHÍNH                                                                                                   | 🛞 ĐOÀN NGỌC HIỆP      |
| 🥰 🐼 на                    | NH QUANG NGAI<br>nh chính phục vụ                                                                                                    | 🖻 Quản lý hồ sơ       |
| Giới thiệu ▼              | Thủ tục hành chính 🔹 Phân ánh kiến nghị 🔹 Văn bản Thông báo 👻 Thống kê Thông tin và tiện ích 🔹                                                  | ≡ Kho dữ liệu cá nhân |
|                           |                                                                                                    | ⊞ Đăng xuất           |
|                           | Nhập từ khoả tim kiếm năng cao 🛛 🍳                                                                                                    |                       |
|                           | 18177112181.20 V V V V V V V V V V V V V V V V V V V                                                                                            |                       |
| JANEE G                   | Dịch vụ công trực tuyến Tra cứu tiến độ giải quyết hồ sơ Kết quả đanh giá<br>chỉ sở phục vụ người đán, doanh nghiệp<br>của sở ngành, địa phương |                       |

<u>Bước 2</u>: Hệ thống chuyển qua màn hình cập nhật thông tin tài khoản, công dân chọn mục **Cập nhật chữ ký**, chọn nút +**Thêm chữ ký**.

| ← → C                        | i/my-account/sign-managem | ent        |                     |                        | ie 🖈 🧕             | * 🛛 🌡 🗄      |
|------------------------------|---------------------------|------------|---------------------|------------------------|--------------------|--------------|
| A                            | =                         |            |                     | 🖓 🗘 👯 ⑧                | Đoàn Ngọc Hiệp 🗸 📀 | Tiếng Việt 🔻 |
|                              | Cập nhật chữ ký           |            |                     |                        | 2                  |              |
|                              | Chữ ký                    |            |                     |                        | 2 +                | Thêm chữ ký  |
| 🐣 Thông tin cá nhân          | Tên chữ ký                | Ảnh chữ ký | Số diện thoại ký số | Từ khóa dịnh vị vị trí | Ngày cập nhật      | Thao tác     |
| සී Thay đổi mặt khẩu         |                           | лі         |                     |                        |                    |              |
| 🖶 Đăng ký nhắc việc          | HIÉP                      | -War       | 0918444648          | Đoàn Ngọc Hiệp         | 08/06/2023 03:02   | 000          |
| 🛇 Cập nhật chữ ký 👖          |                           |            |                     |                        |                    |              |
| 👶 Thiết lập thông báo        |                           |            |                     |                        |                    |              |
| 🔅 Cấu hình loại kỹ số        |                           |            |                     |                        |                    |              |
| Cấu hình thông bảo nhắc việc |                           |            |                     |                        |                    |              |

<u>Bước 3</u>: Công dân tải ảnh chữ ký lên, điền đầy đủ thông tin vào các trường rồi nhấn Lưu lại để tạo chữ ký NEAC.

| ← → C ( | i/my-account/sign-management            | ið 🖈 💷 象 i                                                                                                    |
|---------|-----------------------------------------|----------------------------------------------------------------------------------------------------|
|         |                                         | <ul> <li>Description of the second second secon</li></ul> |
|         | СЭР ПТЕТ ТНЁМ МО́Т Х                    |                                                                                                    |
|         | 14                                      | +Turne and av-                                                                                                    |
|         | dal/luj                                 | алан төртүүжээ нийн Онасан                                                                                                    |
|         | Tên chữ kỳ *                            | i jenna nas palas 1                                                                                                    |
|         | Số diện thai kỳ số *<br>                |                                                                                                    |
|         | Từ khóa định vị vị trí *<br>NEAC        |                                                                                                    |
|         | Thêm thông tin bổ sung + Thêm thông tin |                                                                                                    |
|         | Logi chữ kỳ số<br>NEAC Sign             |                                                                                                    |
|         | Từ khôa định vị vị vi *<br>NEAC         |                                                                                                    |
|         | Thêm thông tin bổ sung + Thêm thông tin |                                                                                                    |
|         | Leại chữ ký số<br>NEAC Sign             |                                                                                                    |
|         | Tai khoán Nhà cung cấp OSIO             |                                                                                                    |
|         | Lưu Lại Đông                            |                                                                                                    |
|         |                                         | Phat trias but 🗍 MAPT.<br>Philippin 1.6.6                                                                                                    |

## II. <u>HƯỚNG DẫN KÝ SỐ</u>

<u>Bước 1</u>: Công dân tra cứu thủ tục cần nộp hồ sơ trực tuyến rồi nhấn Nộp trực tuyến.

| > C 🔒 🛛     | dichvucong.quangn                             | gai.gov.vn/vi/procedure/search?keyword=h6                      | ðn%20nhân             |                       |                          |                                             |            | e 🖈 🔍 🛊 🖬 🌾                                                                                                    |
|-------------|-----------------------------------------------|----------------------------------------------------------------|-----------------------|-----------------------|--------------------------|---------------------------------------------|------------|----------------------------------------------------------------------------------------------------|
| 8           | HÊ<br>TÌI<br>Hài                              | THỐNG THÔNG TIN GIẢI QUYI<br>NH QUẢNG NGÃI<br>nh chính phục vụ | ẾT THỦ TỤC HÀN        | NH CHÍNH              |                          |                                             | 4          | CON NGOC HIỆP                                                                                                    |
| Trang chủ > | Giới thiệu ▼<br>Thủ tục hành chỉr<br>tìm kiếm | Thủ tục hành chính ▾ Phản ả                                    | ánh kiến nghị 👻       | Văn bản Thôn          | g báo ▼ 1<br>Tìm kiếm ná | Thống kê Thông tin và<br>ảng cao Q Tim kiếm | tiện ích ▼ | Cơ quan thực hiện                                                                                                 |
| Tìm thấy 1  | kết quả                                       |                                                                |                       |                       |                          |                                             | *          | Bộ thủ tục hành chính cấp Tính(1558)<br>Bộ thủ tục hành chính cấp Huyện(333)<br>Bộ thủ tục hành chính cấp Xã(162) |
| STT         | Mã chuẩn                                      | Tên thủ tục                                                    | Lĩnh vực              | Cơ quan thực hiện     | Mức độ                   | Thao tác                                    |            |                                                                                                    |
| 1           | 1.004873.000.0                                | Thủ tục cấp Giấy xác nhận tình trạng hôn                       | Lĩnh vực hộ tịch (XP) | UBND                  | Toàn trình               | Nộp trực tuyến                              | 2          | Thủ tục thường gặp                                                                                                |
|             | 0.00.040                                      | IIIdii                                                         |                       | Ad/Filuolig/The Itali |                          |                                             | -          |                                                                                                    |

**Bước 2:** Tại bước **Thành phần hồ sơ**, công dân tích chọn loại giấy tờ cần đính kèm rồi đính kèm.

|                                      |                  | 3                             | 4                                 |                |
|--------------------------------------|------------------|-------------------------------|-----------------------------------|----------------|
| Thông tin hồ sơ                      | Thành phần hồ sơ | Thông tin phí, lệ phí         | Nộp hồ sơ                         |                |
|                                      |                  | 🚱 Open                        |                                   | ×              |
| Thành phần hồ sơ                     |                  | ← → → ↑ ■ > This PC > Desktop | ✓ Ŏ Search Desktop                | م              |
| Chứng minh nhân dân                  |                  | Organize 👻 New folder         | 8:                                | • 🔳 🕜          |
|                                      |                  | OneDrive - Person             |                                   | Date modified  |
| (a) 1 Bán                            | chính            | This DC                       |                                   | 14/06/2023 5:  |
| -                                    |                  | Inis PC                       |                                   | 15/06/2023 8:0 |
| O 1 Bản                              | 062              | Thư ngõ VNPT SmartCA          |                                   | 14/06/2023 9:  |
|                                      | 545              | Documents                     |                                   |                |
|                                      |                  | - Downloads                   |                                   |                |
| Giây xác nhận tỉnh trạng hôn nhân đã | i được cấp       | h Music                       |                                   |                |
|                                      |                  | E Pictures                    |                                   |                |
| (a) 1 Bán                            | chính            | Wideos                        |                                   |                |
|                                      |                  | L Windows (C:)                |                                   |                |
| O 1 Bản                              | 063              | Jobs (D:)                     |                                   |                |
|                                      | 545              | v <                           |                                   | >              |
|                                      |                  | File name: CCCD               | <ul> <li>Têp tùy chỉnh</li> </ul> | ~              |
|                                      |                  |                               |                                   | Constant       |
| Thẻ căn cước công dân                |                  |                               | 4 Open                            | Cancel         |
| Thẻ căn cước công dân                | chính            |                               | 4 Open                            | Cancel         |
| Thẻ căn cước công dân                | chính            | 2                             | 4 Open                            | Cancel         |

Bước 3: Công dân bấm vào dấu ba chấm rồi chọn Ký số NEAC.

| - > C (      | dichvucong.quangngai.g   | ov.vn/vi/padsvc/apply-online/624d536a7038ae5a4ae90a22?agency=62174f6f378b3c2     | a75639fff&process=624d536a7038ae5a4ae90a | 2d&previous-procedur | e-id=6226d82 🖻 ✿ | 😊 🛪 🖬 🌏 : |
|--------------|--------------------------|----------------------------------------------------------------------------------|------------------------------------------|----------------------|------------------|-----------|
| $\checkmark$ | Thẻ căn cước công dâ     | 1                                                                                |                                          | 1                    |                  |           |
| ۲            | 1                        | Bản chính                                                                        | CCCD.pdf                                 | :                    | 🚫 Chọn tệp tin   |           |
| 0            | 1                        | Bản sao                                                                          |                                          | 🤇 🗙 Xóa              |                  |           |
|              | Trích lục ghi chủ ly hôr |                                                                                  |                                          | 📥 Tải xu             | iống tệp tin     |           |
| ۲            | 1                        | Bán chính                                                                        |                                          | 🤣 Kỳ số              | Smart CA         |           |
| 0            | 1                        | Bản sao                                                                          |                                          | 🗳 ký số              | Ban Cơ yếu       |           |
|              | Hộ chiếu                 |                                                                                  |                                          | 🔗 Ký số              | VNPT-CA          |           |
| ۲            | 1                        | Bản chính                                                                        |                                          | 🤇 🤣 Ký số            | Viettel-CA       |           |
| 0            | 1                        | Bản sao                                                                          |                                          | 🧳 Ký số              | sim Viettel      |           |
|              | Giấy tờ chứng minh no    | i cư trủ của người yêu cầu cấp Giấy xác nhận tình trạng hôn nhân để xác định thế | ẩm quyền                                 | 2 Ký số              | NEAC             |           |
| ~            |                          | _1                                                                               |                                          | G Xemi               | icii su ky su    |           |

<u>Bước 4</u>: Công dân nhấn nút Chọn vị trí ký rồi chọn vị trí để ký số, sau đó nhấn Xác nhận.

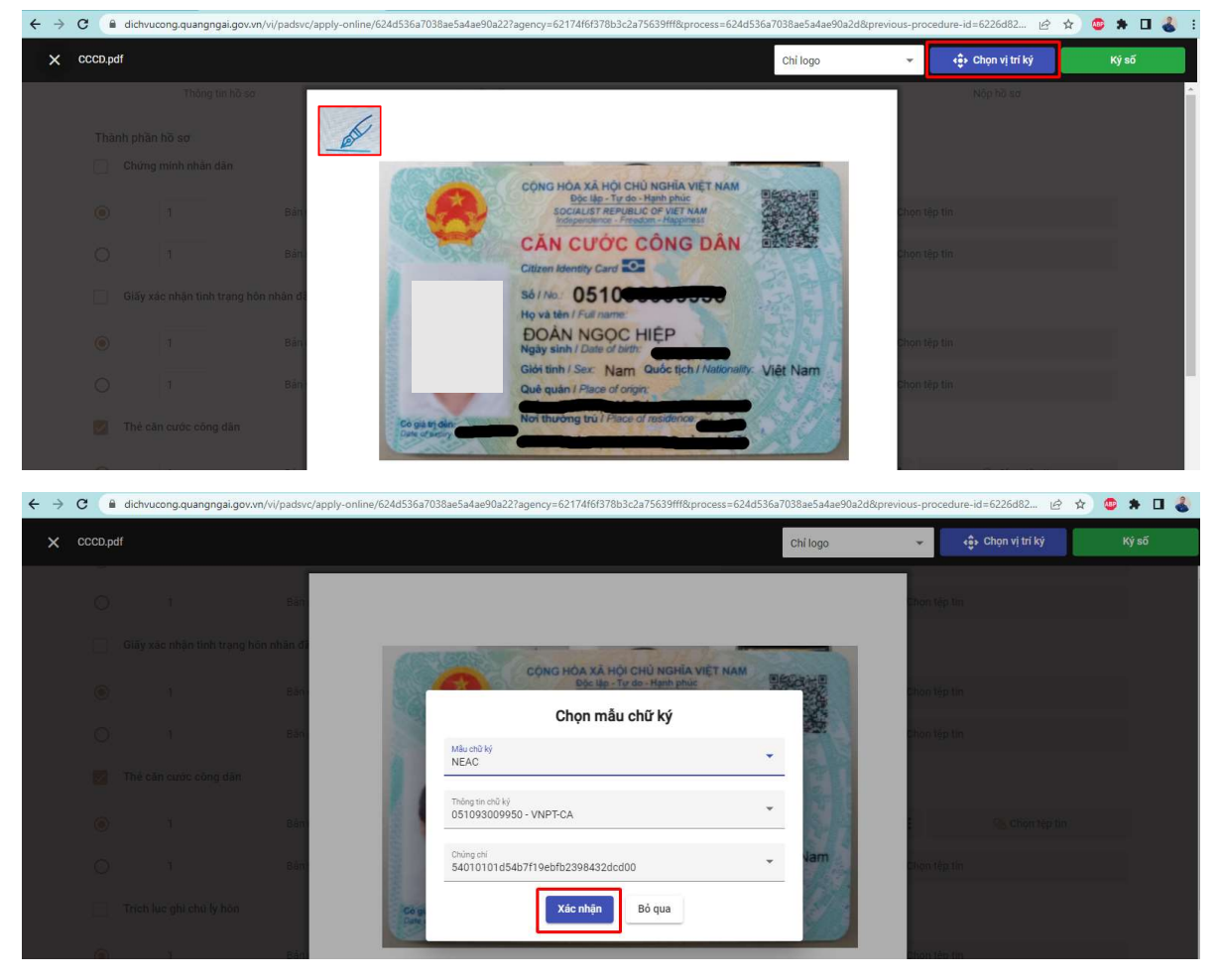

Bước 5: Công dân kiểm tra điện thoại và nhập mã pin để xác nhận ký số.

| CCD.pui                                                                               |                                                                                                    |                     |                                                             | Chỉ logo          | 👻 🌼 Chọn vị trí ký                     | Ký si      |
|---------------------------------------------------------------------------------------|----------------------------------------------------------------------------------------------------|---------------------|-------------------------------------------------------------|-------------------|----------------------------------------|------------|
|                                                                                       | hiti sa                                                                                                    |                     |                                                             |                   | Nýp tišetar j                          |            |
|                                                                                       |                                                                                                    |                     |                                                             |                   |                                        |            |
|                                                                                       |                                                                                                    | CONC. NO            |                                                             | AN COLOR          |                                        |            |
|                                                                                       | Bán                                                                                                    | (A) 50              | Doc lap - Tor do - Hanh phue<br>IALIST REPUBLIC OF VIET NAM |                   | on têd îm                              |            |
|                                                                                       | Bán                                                                                                    | CĂN                 | CƯỚC CÔNG ĐÂ                                                | N and the         | on tês lin                             |            |
|                                                                                       | na hia shin di                                                                                                    | Vui lòng kiểm tra đ | iện thoại và nhập mã pi                                     | n ký số           |                                        |            |
|                                                                                       |                                                                                                    |                     | HAV                                                         | 5-16              |                                        |            |
|                                                                                       | Bân c                                                                                                    |                     | nuy                                                         | 100               | on Neptin                              |            |
| Danh sách giao dịch                                                                   | Ký tất cả                                                                                                    | rocess=624d         | 536a7038ae5a4ae90a                                          | 2d&previous-proc  | edure-id=6226d82 🖻 1                   | ☆) 🐵       |
| Danh sách giao dịch<br>Thời gian r                                                    | Ký tất cả<br>chờ Xác nhận                                                                                                    | rocess=624d!        | 536a7038ae5a4ae90a                                          | 2d&previous-proc  | adure-id=6226d82 (순 1                  | * •        |
| Danh sách giao dịch<br>Thời gian<br>O                                                 | Ký tất cả<br>chờ Xác nhận<br>4:22                                                                                                    | rrocess=624d        | 536a7038ae5a4ae90a<br>CCD_signed.pdf                        | 2d&previous-proce | edure-id=6226d82 🖄 1                   | <b>☆ @</b> |
| Danh sách giao dịch<br>Thời gian (<br>0                                               | Ký tất cả<br>chờ Xác nhận<br>4:22                                                                                                    | rocess=624d         | 536a7038ae5a4ae90a<br>CCD_signed.pdf                        | 2d&previous-proce | edure-id=6226d82 🖻 ។<br>© Chọn tệp tin | ☆) @       |
| Danh sách giao dịch<br>Thời gian<br>Q<br>Ứng dụng liên kết                            | Ký tất cả<br>chờ Xác nhận<br>4:22<br>Trung tâm CTĐT<br>Quốc gia - QĐ769                                                                    | crocess=624d        | 536a7038ae5a4ae90a<br>CCD_signed.pdf                        | 2d&previous-proce | edure-id=6226d82 🖄 1                   | <b>ά</b> Φ |
| Danh sách giao dịch<br>Thời gian<br>O<br>Ứng dụng liên kết<br>Mô tả giao dịch         | Ký tắt cá<br>chờ Xác nhận<br>4:22<br>Trung tầm CTĐT<br>Quốc gia - QĐ769<br>Yêu cầu ký số<br>6/14/2023 2:57:39<br>PM                        | rocess=624d         | 536a7038ae5a4ae90a<br>CCD_signed.pdf                        | 2d&previous-proce | edure-id=6226d82 (2) 1                 | û          |
| Danh sách giao dịch<br>Thời gian<br>Ung dụng liên kết<br>Mô tả giao dịch<br>Thời gian | Ký tắt cả<br>chờ Xác nhận<br>4:22<br>Trung tầm CTĐT<br>Quốc gia - QĐ769<br>Yêu cầu kỷ số<br>6/14/2023 2:57:39<br>PM<br>14/06/2023 21:57:39 | rocess=624d         | 536a7038ae5a4ae90a<br>CCD_signed.pdf                        | 2d&previous-proce | edure-id=6226d82 (2) 1                 | \$         |

Công dân ký số trên điện thoại

Tên file đã ký số sẽ có thêm hậu tố \_signed